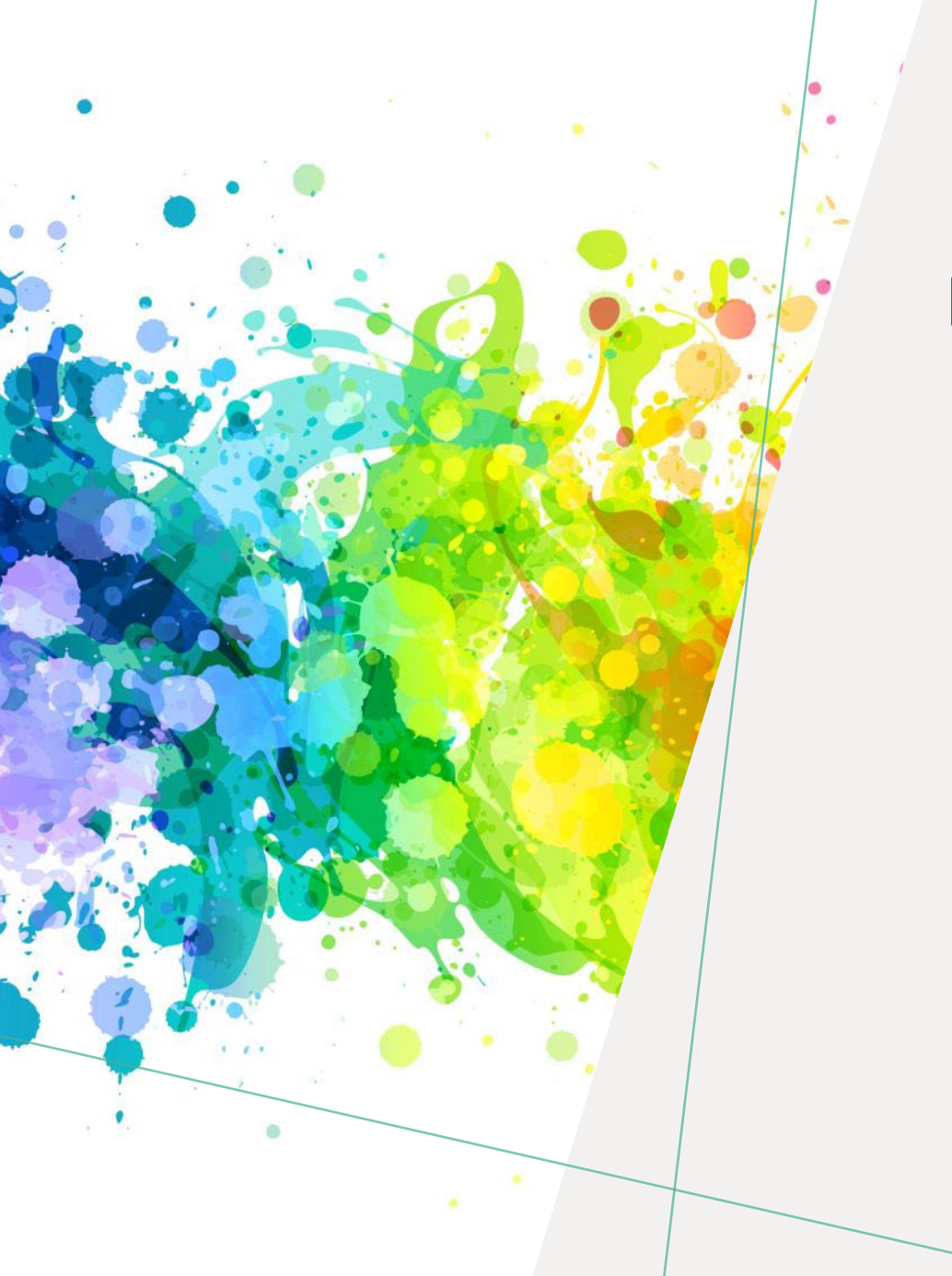

### PHIL 236 /2 ENVIRONMENTAL ETHICS

#### LIBRARY WORKSHOP

Éthel Gamache ethel.gamache@concordia.ca

PRESENTATION AND RESOURCES HANDOUT AVAILABLE HERE:

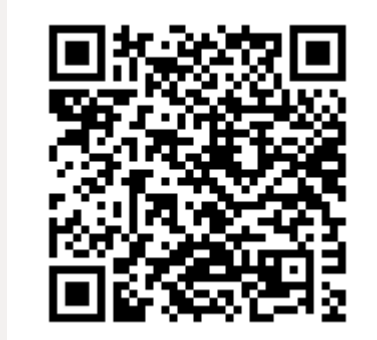

## OBJECTIVE - LOCATING REVIEWED JOURNAL ARTICLES PLAN

- 1. Search strategies
- 2. Introduction to the Library website & subject guide
- 3. What is a peer-reviewed article?
- 4. Where to find them?
  - Using Sofia, the Library Discovery tool (and Interlibrary loans)
  - Using the database Academic Search Complete
  - Using the database Philosopher's Index
  - Using Google Scholar
- 5. Evaluating and citing sources

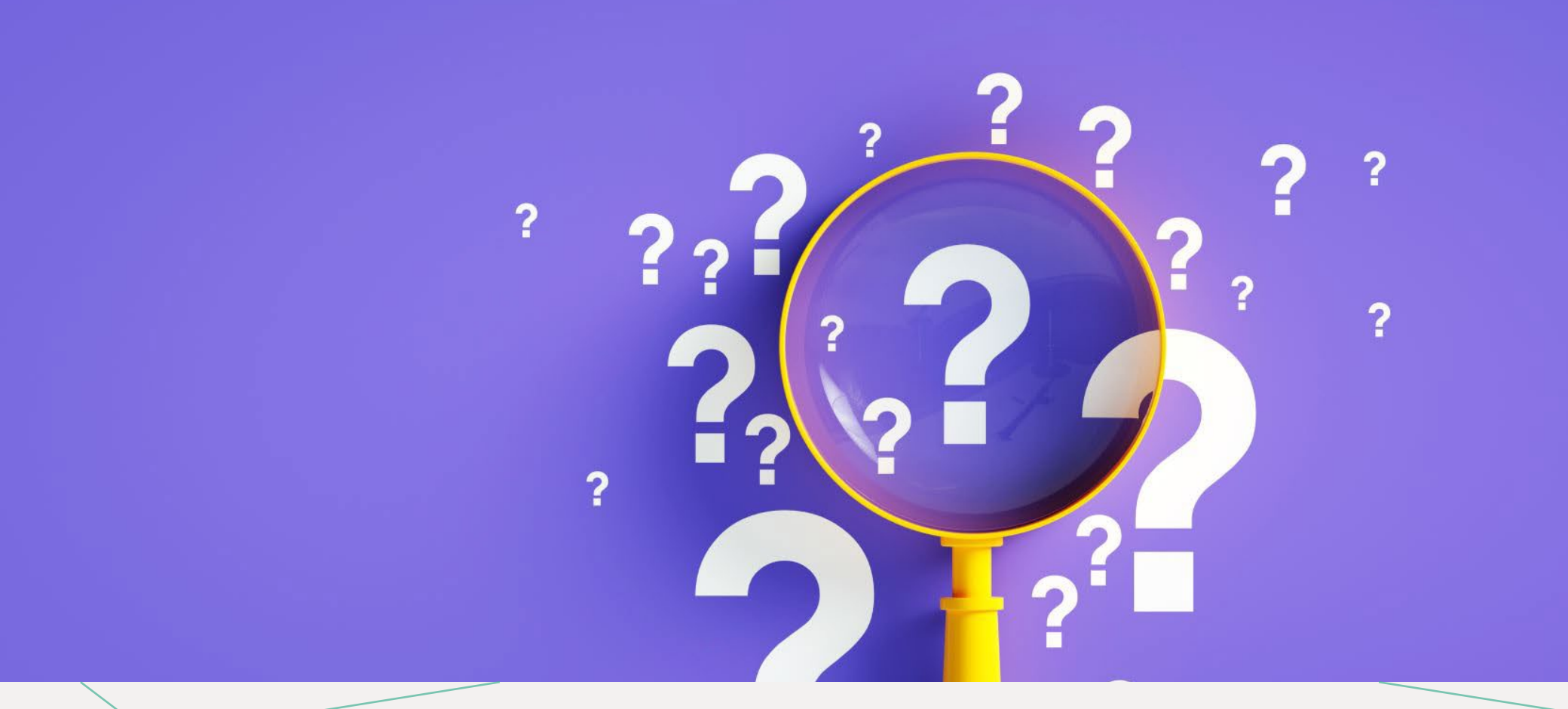

## SEARCH STRATEGIES

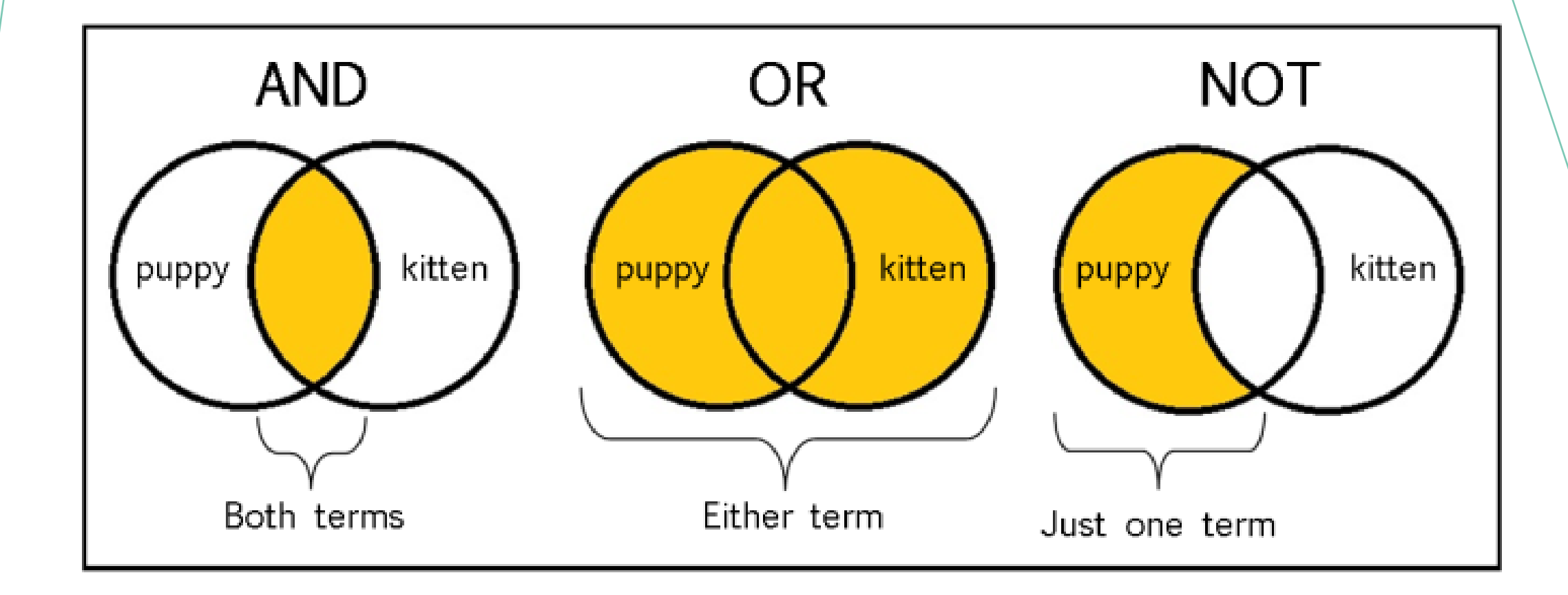

From: The Library of Antiquity, https://libraryofantiquity.wordpress.com/2016/10/07/forgotten-skills-boolean-searches/

## OTHER SEARCH OPERATORS

Searching for an exact phrase (*phrase searching*): Quotation marks: "", looks for adjacent words

• "rite of passage", "service desk"

Truncation: \*

relig\*: religion, religions, religare, religious, religieux, religieuse

| Sofia        | €Concord          | lia                       |                              |  |
|--------------|-------------------|---------------------------|------------------------------|--|
| Advanced Sea | arch Resources    | ~                         |                              |  |
|              |                   | Search Index<br>Keyword ~ | Search Term environnement*   |  |
|              | Operator<br>AND ~ | Search Index<br>Keyword   | Search Term    ethic*        |  |
|              | Operator          | Search Index<br>Author ~  | Search Term                  |  |
|              |                   |                           | Add row     Clear     Search |  |
|              |                   |                           |                              |  |

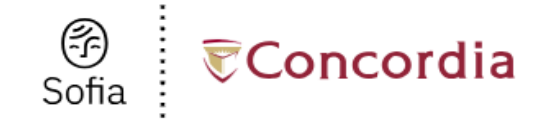

Advanced Search Resources 🗸

### **Advanced Search**

|          | Search Index | Search Term      |
|----------|--------------|------------------|
|          | Keyword ~    | animal*          |
|          |              |                  |
| Operator | Search Index | Search Term      |
| AND ~    | Keyword ~    | "global warming" |
|          | ·,           |                  |
| Operator | Search Index | Search Term      |
| AND ~    | Keyword ~    | ethic*           |

O Add row

Clear

Search

INTRODUCTION TO THE LIBRARY WEBSITE & SUBJECT GUIDES

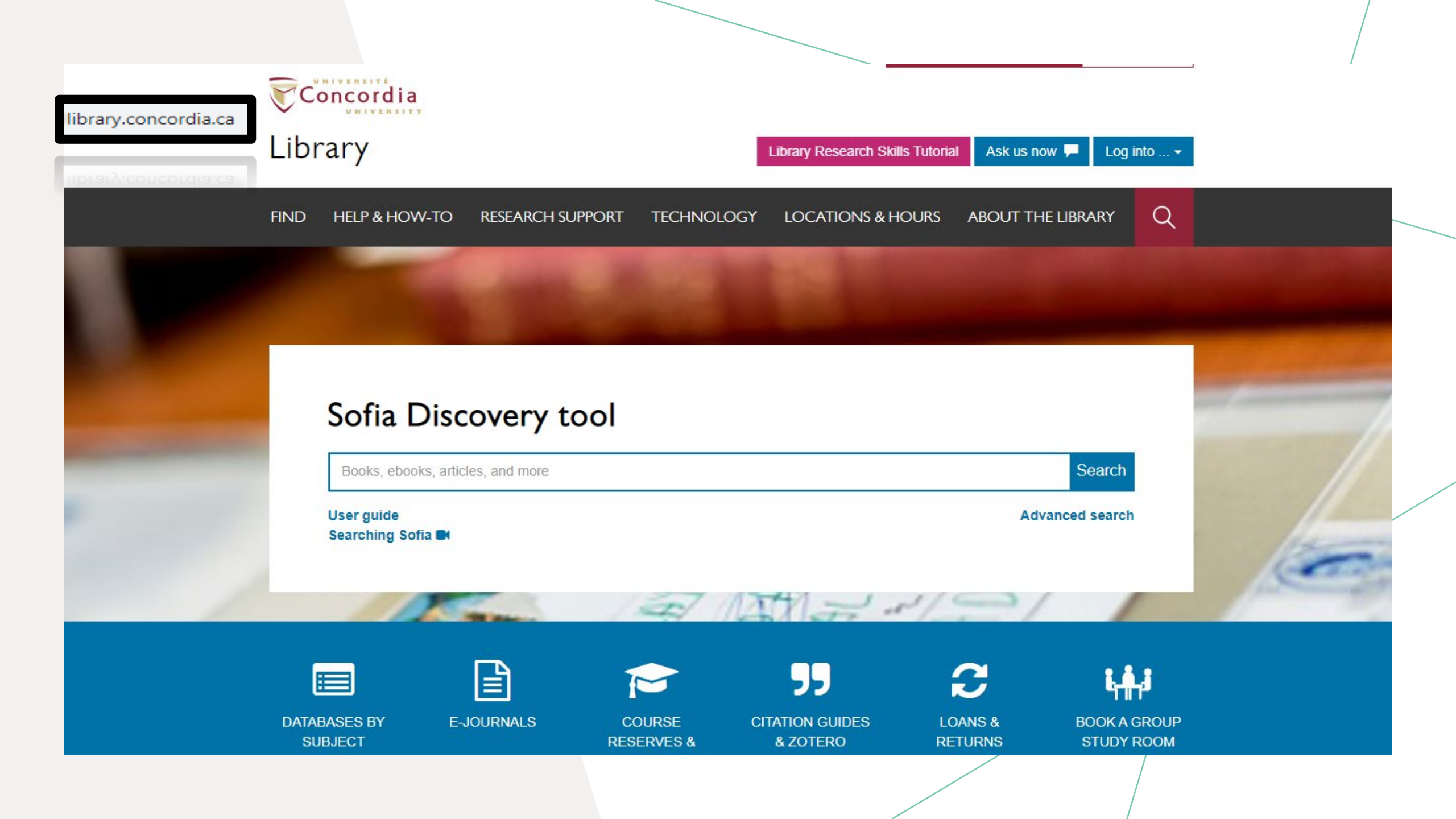

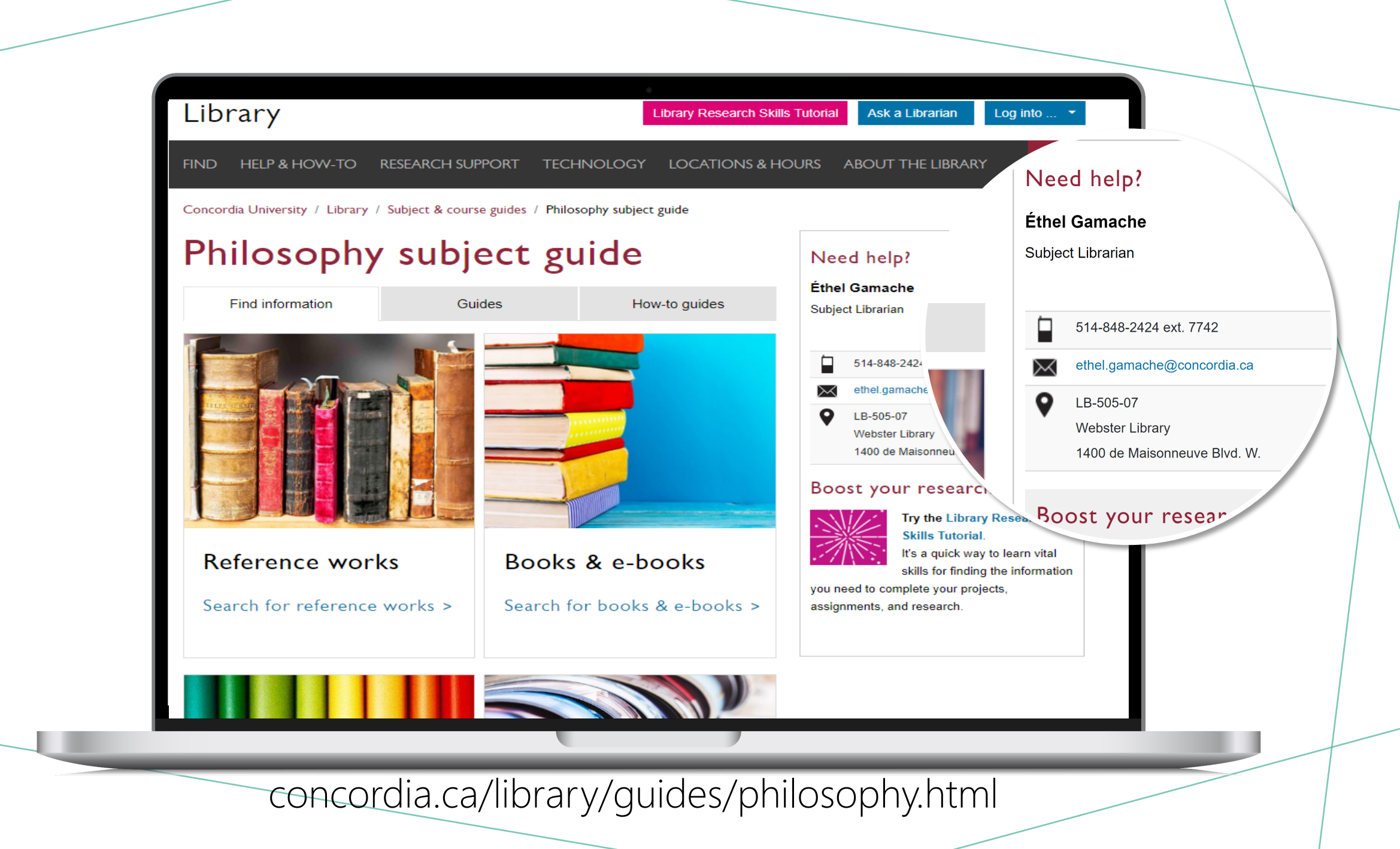

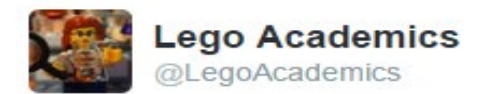

Sollow

Peer 1: Brilliant! Accept with no changes; Peer 2: Groundbreaking! Accept with no changes; Peer 3: Reject.

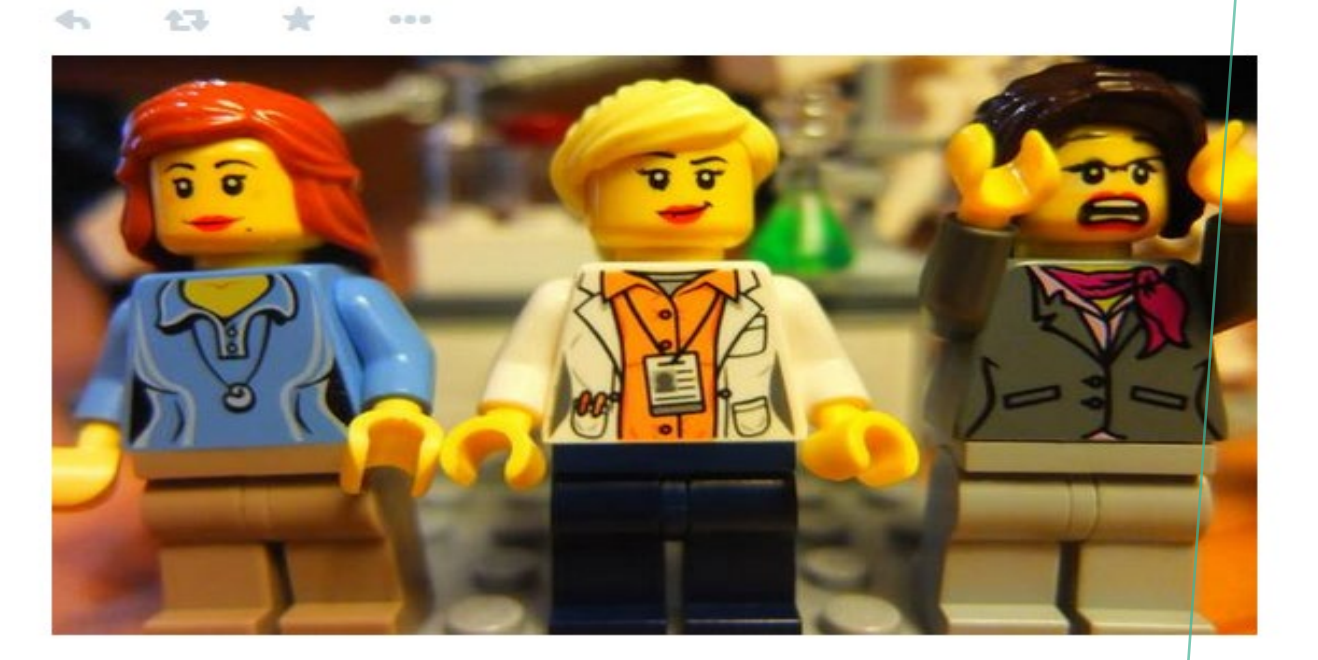

## WHAT IS A PEER-REVIEWED ARTICLE?

• Yates, D. [@LegoAcademics]. (2014, August 12). *Peer 1: Brillant! Accept with no changes; Peer 2: Groundbreaking! Accept with no changes; Peer 3: Reject.* [Tweet]. Twitter. https://twitter.com/LegoAcademics/status/49 9205005468262400/photo/1

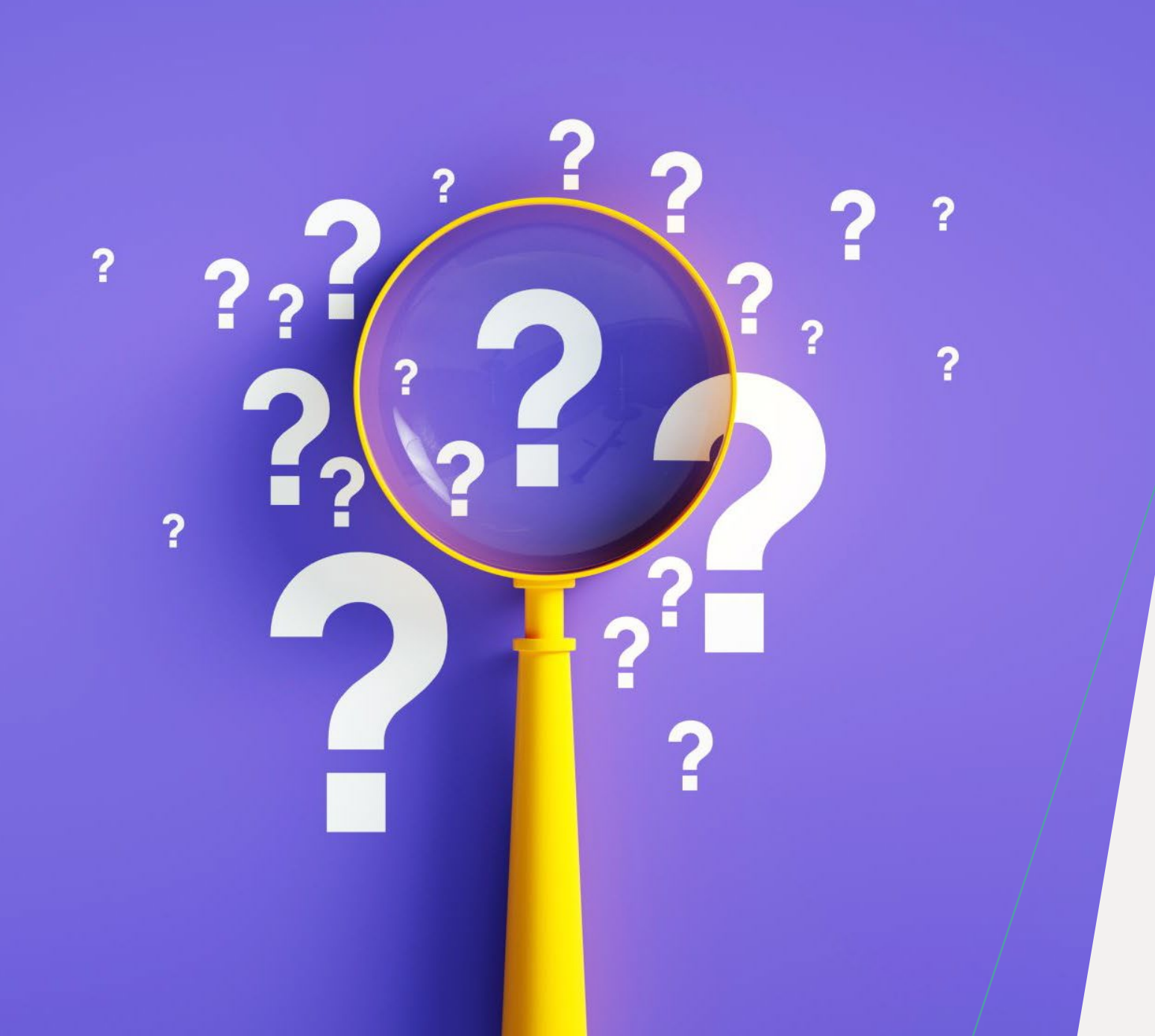

WHERE TO FIND PEER-REVIEWED ARTICLES?

### USING SOFIA AND INTERLIBRARY LOANS

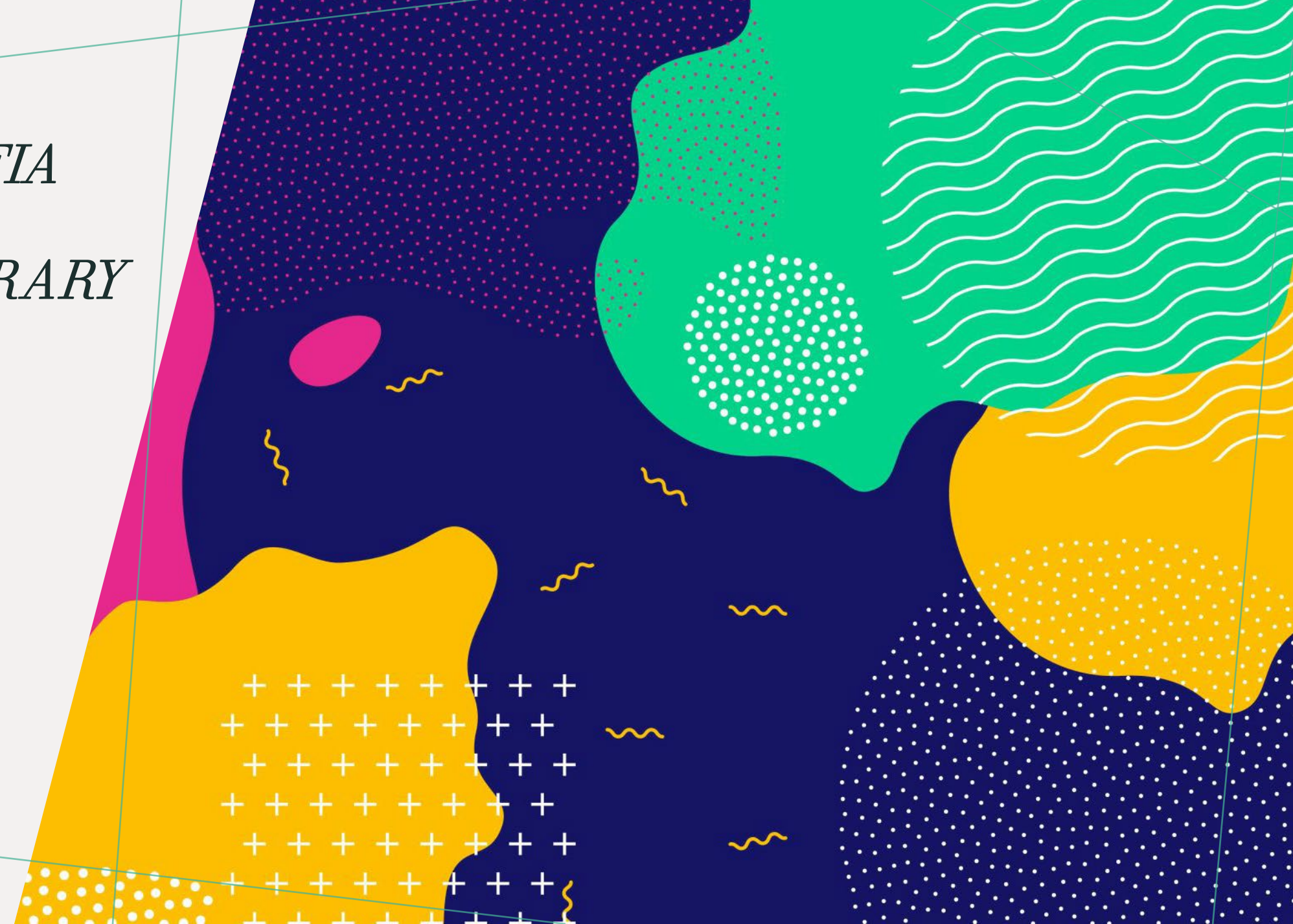

### ADVANCED SEARCH IN SOFIA

| Advanced Search Resources V  Advanced Search Index Search Term  Search Index Search Term  Operator Search Index Search Term  AND V Keyword V "global warming"  Operator Search Index Search Term  AND V Keyword V ethic*  AND V Keyword V Ethic*  Clear Search                                                                                                    | چ<br>Sofia    | Conco           | ord | ia                      |   | •                               |       |                    |
|----------------------------------------------------------------------------------------------------|---------------|-----------------|-----|-------------------------|---|---------------------------------|-------|--------------------|
| Advanced Search         Search Index       Search Term         Keyword       animal*         Operator       Search Index         AND       Keyword       "global warming"         Operator       Search Index       Search Term         AND       Keyword       "global warming"         Operator       Search Index       Search Term         AND       Keyword       "ethic*         Operator       Search Index       Search Term         AND       Keyword       "ethic*         Operator       Search Index       Search Term         AND       Keyword       "ethic*         Clear       Search | Advanced Sear | rch Resour      | ces | ~                       |   |                                 |       |                    |
| Search Index       Search Term         Keyword       animal*         Operator       Search Index       Search Term         AND       Keyword       "global warming"         Operator       Search Index       Search Term         AND       Search Index       Search Term         AND       Search Index       Search Term         AND       Keyword       ethic*         Clear         Search                                                                                                    | А             | dvano           | ce  | d Search                | ] |                                 |       |                    |
| Keyword       animal*         Operator       Search Index       Search Term         AND       Keyword       "global warming"         Operator       Search Index       Search Term         AND       Search Index       Search Term         AND       Keyword       ethic*         Operator       Search Index       Search Term         AND       Keyword       ethic*         Clear       Search                                                                                                    |               |                 |     | Search Index            |   | Search Term                     |       |                    |
| Operator       Search Index       Search Term         AND       Keyword       "global warming"         Operator       Search Index       Search Term         AND       Keyword       ethic*         Operator       Clear       Search                                                                                                    |               |                 |     | Keyword                 | ~ | animal*                         |       |                    |
| Operator       Search Index       Search Term         AND       Keyword       ethic*         Ø Add row       Clear       Search                                                                                                    |               | Operator<br>AND | ~   | Search Index<br>Keyword | ~ | Search Term<br>"global warming" |       |                    |
| AND ~ Keyword ~ ethic*  AND Clear Search                                                                                                    |               | Operator        |     | Search Index            |   | Search Term                     |       |                    |
| Add row      Clear      Search                                                                                                    |               | AND             | ~   | Keyword                 | ~ | ethic*                          |       |                    |
|                                                                                                    |               |                 |     |                         |   | ·                               | Clear | Add row     Search |

#### Advanced search in Sofia

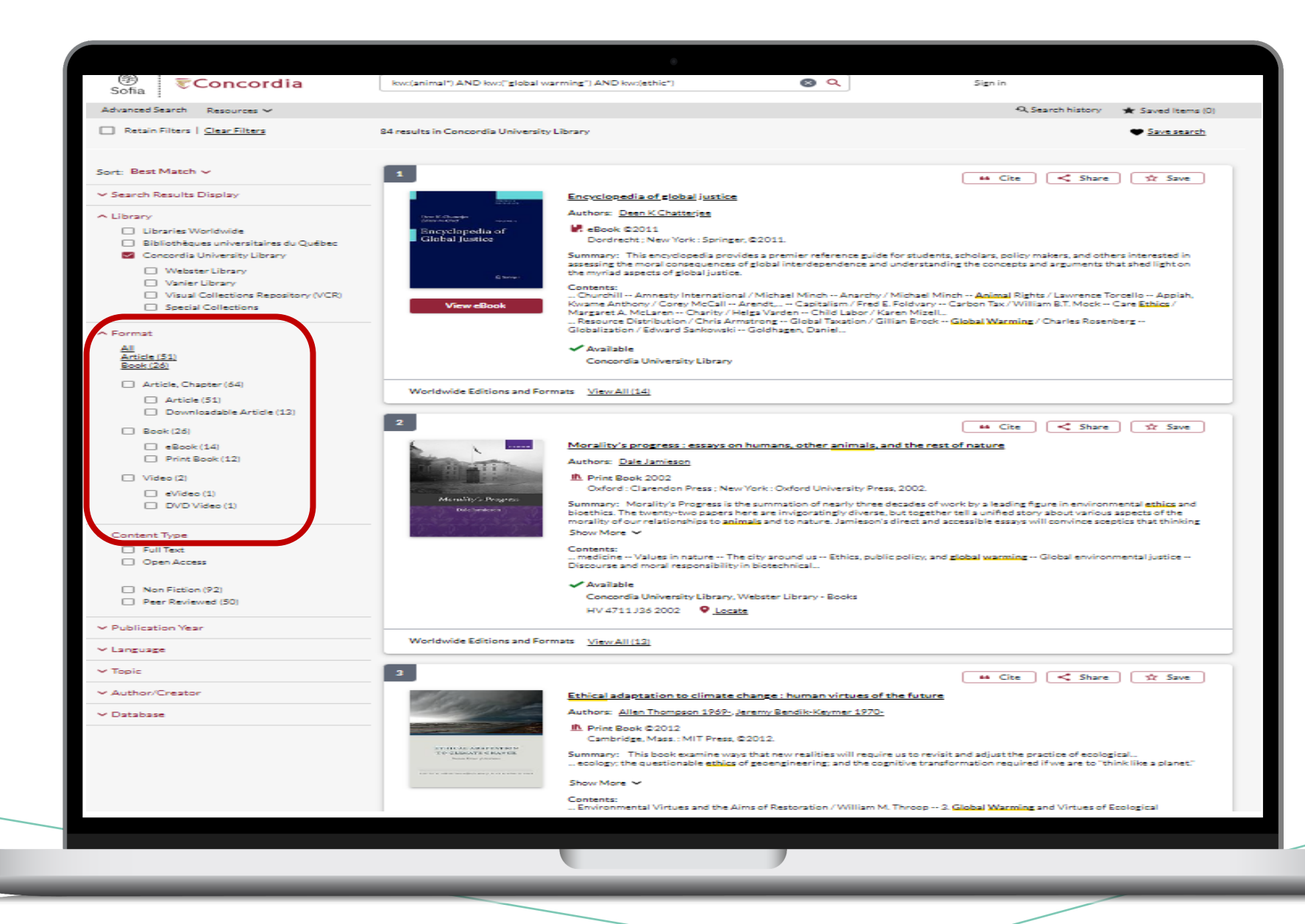

2

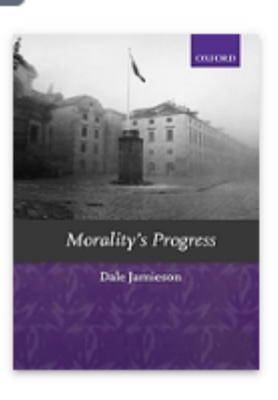

> Google Preview

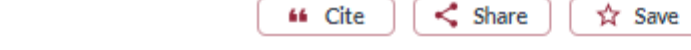

Access Options

Request Chapter Scan OR Request for Course Reserves

Available

Concordia University Library

Webster Library

- Books

HV 4711 J36 2002

Locate

Request

Morality's progress : essays on humans, other animals, and the rest of nature

Authors: Dale Jamieson

#### Print Book 2002

Oxford : Clarendon Press ; New York : Oxford University Press, 2002.

Summary: Morality's Progress is the summation of nearly three decades of work by a leading figure in environmental ethics and bioethics. The twenty-two papers here are invigoratingly diverse, but together tell a unified story about various aspects of the morality of our relationships to animals and to nature. Jamieson's direct and accessible essays will convince sceptics that thinking Show More  $\checkmark$ 

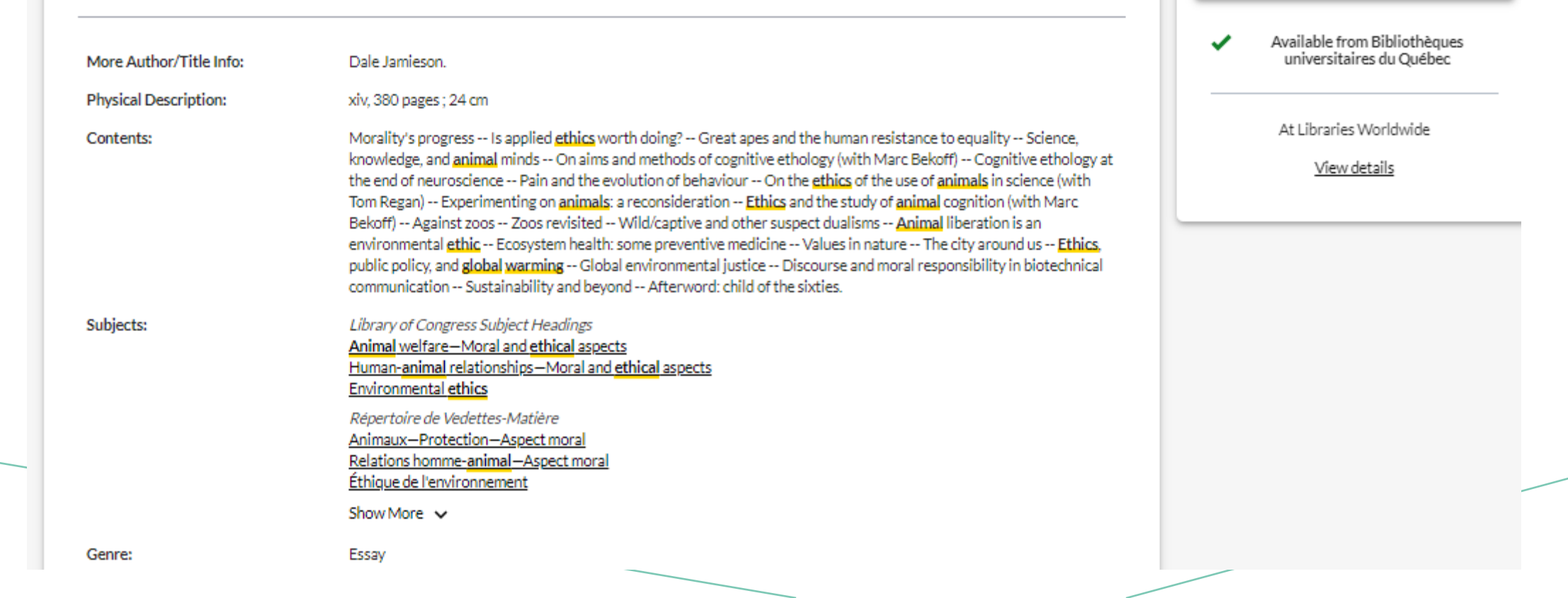

USING INTERLIBRARY LOANS WITHIN SOFIA

## WHAT IS THE NEW INTERLIBRARY LOANS (ILL) SERVICE?

## ILL requests are made directly in the Sofia Discovery tool:

- 1. "Request via Interlibrary Loan" button
- Form available under the "Requests" tab in "My Account".

## CONCORDIA ARTICLE/CHAPTER SCAN & DELIVER SERVICE

 Book chapter and journal article scans from Concordia's print collection can now be requested and tracked in Sofia.

 Look for the "Chapter Scan" button in the Access Options panel.

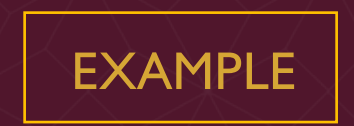

# REQUEST A BOOK

| Create request: Article/Chapter Book (Print)                                                                                         | Other (e.g. DVD)                |       |   |
|----------------------------------------------------------------------------------------------------|---------------------------------|-------|---|
| Required field                                                                                                    |                                 |       | _ |
| mportant!                                                                                                    | Pickup Location (CHOOSE ONE): * |       |   |
| Ne cannot obtain e-books from other libraries due to licensing<br>can request a print version of the book on this page, or go to the | e Webster Library               |       |   |
| Article/Chapter tab (see above) and make a request for a single range of pages from the e-book.                                      | chapter or                      |       |   |
|                                                                                                    |                                 |       |   |
| Please provide as much information as you can to help us loca                                                                        | te your item                    |       |   |
| Fitle: *                                                                                                    | Author: *                       |       |   |
|                                                                                                    |                                 |       |   |
|                                                                                                    |                                 | 11    |   |
| 0/50                                                                                                    | ٤<br>٥                          | 0/500 |   |
| 0/50<br>Place of Publication:                                                                                                    | Publisher:                      | 0/500 |   |
| 0/50<br>Place of Publication:                                                                                                    | Publisher:                      | 0/500 |   |
| 0/50<br>Place of Publication:<br>0/10                                                                                                | Publisher:                      | 0/500 |   |
| Place of Publication:<br>0/10<br>Date: *                                                                                             | Publisher:                      | 0/500 |   |
| Place of Publication:<br>0/10<br>Date: *                                                                                             | Publisher:                      | 0/500 |   |
| Place of Publication:<br>Date: *<br>0/10                                                                                             | Publisher:                      | 0/500 |   |

Check the status of your request under the "Requests" tab.

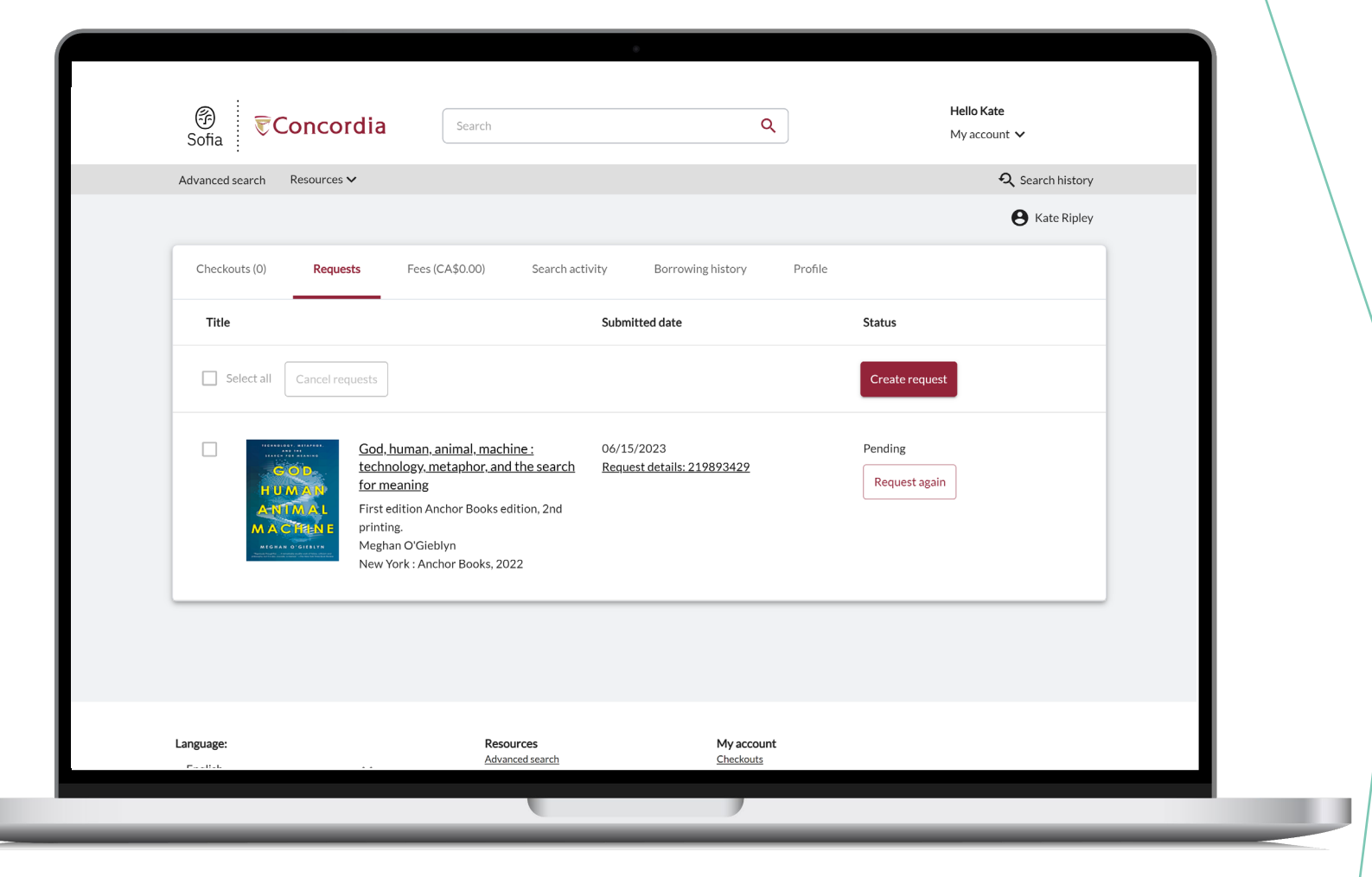

## ABOUT INTERLIBRARY LOAN

- You will receive email notifications when your
   ILL request is available for pickup or
   download.
- Physical items can be picked up at the Circulation/Loans desks at either Vanier or Webster Library.
- ILL requests can be borrowed for 30 days, with up to 4 automatic renewals, or until item is recalled.

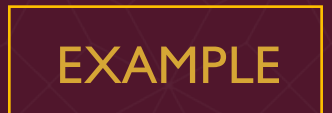

# REQUEST A BOOK

| 1. | Sign in to "My Account" and |
|----|-----------------------------|
|    | select "Requests".          |

2. Click on "Create request".

| Hello Melissa<br>My Account 🔨                            |      |
|----------------------------------------------------------|------|
| <u>Checkouts</u><br><u>Requests</u>                      | isto |
| Fees<br>Search activity<br>Saved searches<br>Saved items |      |
| Saved lists Profile Sign out                             |      |

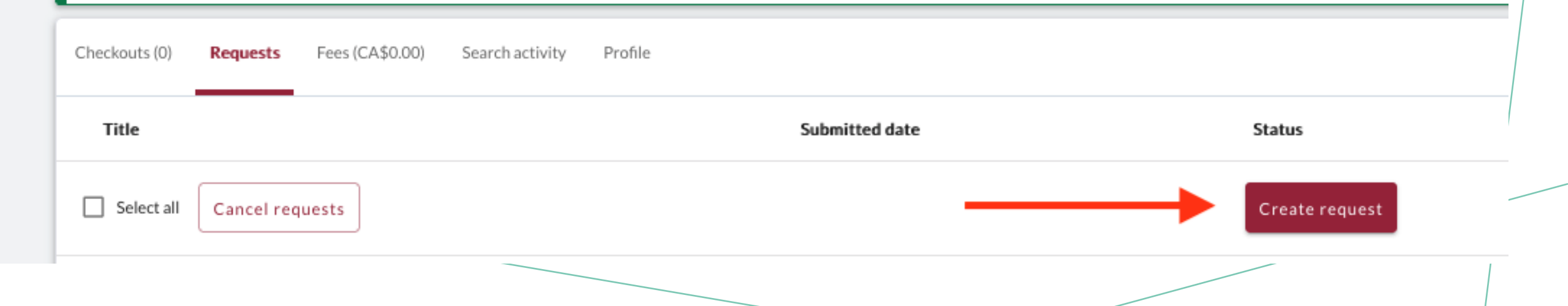

| Sona                                                                       |                                                                  | ٩                               | Sign in                         |
|----------------------------------------------------------------------------|------------------------------------------------------------------|---------------------------------|---------------------------------|
| Advanced Search Resources 🗸                                                |                                                                  |                                 | 🔍 Search history 🛛 ★ Saved Item |
|                                                                            |                                                                  |                                 |                                 |
| < View requests                                                            |                                                                  |                                 |                                 |
|                                                                            |                                                                  | DV(D)                           |                                 |
| Create request: Article/Chapter                                            | Book (Print) Other (e.                                           | g, DVD)                         |                                 |
| * Required field                                                           |                                                                  |                                 |                                 |
| Important!                                                                 |                                                                  | Pickup Location (CHOOSE ONE): * |                                 |
| can request a print version of the book on the                             | ies due to licensing restrictions. You<br>iis page, or go to the | Webster Library                 | • •                             |
| Article/Chapter tab (see above) and make a range of pages from the e-book. | request for a single chapter or                                  |                                 |                                 |
|                                                                            |                                                                  |                                 |                                 |
| Please provide as much information as you                                  | can to help us locate your item                                  |                                 |                                 |
| Title: *                                                                   |                                                                  | Author: *                       |                                 |
|                                                                            |                                                                  |                                 |                                 |
|                                                                            |                                                                  |                                 |                                 |

## If you have any difficulty finding a document, reach out!

![](_page_26_Picture_1.jpeg)

![](_page_27_Picture_0.jpeg)

USING THE DATABASE ACADEMIC SEARCH COMPLETE TO FIND ACADEMIC ARTICLES

![](_page_28_Picture_0.jpeg)

Concordia Library / Guides / Databases

#### Databases: Philosophy--Major Sources

Find the best library databases for your research.

Search for Databases Go

4 databases found for Philosophy--Major Sources

Browse all databases

All A B C D E F G H I J K L M N O P Q R S T

UVWXYZ#

д

#### Academic Search Complete (EB8COhost)

--

-

-

-

F

114

F

154

A scholarly, multi-disciplinary full-text database on the EBSCOhost platform, with more than 8,800 full-text periodicals, including more than 7,600 peer-reviewed journals. In addition to full text, this database offers indexing and abstracts for an additional 9,200 journals. Includes full-text for another 1,000 full-text documents (monographs, reports, conference proceedings, etc). The database features PDF content going back as far as 1887, with the majority of full text titles in searchable PDF format.

Also known as: EBSCO

#### G

#### Google scholar

Google Scholar allows you to broadly search for scholarly literature across many disciplines and sources: peer-reviewed papers, theses, books, abstracts and articles, from academic publishers, professional societies, preprint repositories, universities and other scholarly organizations.

mone...

#### P

#### Philosopher's Index

Philosopher's Index provides indexing and abstracts from books and from more than 480 journals of philosophy and related fields. It covers the areas of aesthetics, axiology, epistemology, ethics, logic (including mathematics), metaphysics (including philosophy of mind, existentialism and phenomenology), philosophical anthropology, philosophy (including metaphilosophy), political philosophy, social philosophy, as well as material on the philosophy of law, religion, science, history, education, and language. Coverage: 1940 onward; Update Frequency: Updated quarterly; Documents indexed: Books, Journal Articles

#### PhilPapers: Online Research in Philosophy

Directory of online philosophical articles and books by academic philosophers.

DATABASES

|                              | Searching: A       | Indemic Search Complete Choose Databases                          |
|------------------------------|--------------------|-------------------------------------------------------------------|
| EBSCOhost                    | animal*            |                                                                   |
|                              | AND -              | lobal warming"                                                    |
|                              | AND -              | hic*                                                              |
|                              | Basic Search       | Advanced Search <u>Search History</u>                             |
| Refine Re                    | sults              | Search Results: 1 - 9 of 9                                        |
| Current Sea                  | arch               | 1. Balancing Beneficence and Autonomy in <b>An</b> i              |
| Boolean/Ph                   | irase:             | By: Feltz, Adam; Feltz, Silke. Journal of Animal Scien ACADEMIC   |
| animal* AND<br>ing" AND ethi | "global warm<br>c* | Subjects: ETHICAL problems; PSYCHOTHERAPY; SEARCH                 |
| Expanders                    |                    | Academic<br>Journal Find itt@Concordia Find full Text via LibKey@ |
| Apply equival<br>subjects    | ent 🗵              |                                                                   |
| Limiters                     |                    |                                                                   |
| Peer Reviewe                 | ed 🗴               | 2. Farming the Ocean – Seaweeds as a Qι                           |

<

|   |                                            | Searching                          | ): Acade | mic Search Complete Choose Databases                                                                                                    |                                                      |                     |
|---|--------------------------------------------|------------------------------------|----------|----------------------------------------------------------------------------------------------------|------------------------------------------------------|---------------------|
|   | EBSCOhost                                  | anim                               | al*      |                                                                                                    | Select a Field (optional) -                          | Search              |
|   |                                            | AND -                              | "glo     | bal warming"                                                                                                    | Select a Field (optional) -                          | <u>Clear</u> ?      |
|   |                                            | AND -                              | ethi     | C*                                                                                                    | Select a Field (optional) -                          | + $-$               |
|   |                                            | Basic Sea                          | arch Ad  | dvanced Search Search History                                                                                                    |                                                      |                     |
| « | Refine Re                                  | sults                              |          | Search Results: 1 - 9 of 9 Relevance -                                                                                                    | Page Options ▼ Share ▼                               | Ask a Concordia     |
|   | Current Sea                                | arch                               | ~        | 1. Balancing Beneficence and Autonomy in Animal Agriculture with a Warming                                                                                                    | g World. 🛛 🔎 🛅                                       | Chat with us        |
|   | Boolean/Ph<br>animal* AND<br>ing" AND ethi | <b>irase:</b><br>"global wa<br>ic* | rm       | By: Feltz, Adam; Feltz, Silke. Journal of <b>Animal</b> Science. 2022 Supplement, Vol. 100, p6-6. 1/2p. DOI:<br>Subjects: ETHICAL problems; PSYCHOTHERAPY; PSYCHOLOGICAL factors; GLOBAL warming; | 10.1093/jas/skac247.009.<br>VALUES ( <b>Ethics</b> ) | Name (optional)     |
|   | Expanders<br>Apply equival<br>subjects     | lent                               | X        | Academic<br>Journal Find itt <sup>@</sup> Concordia Find full Text via LibKey@Concordia                                                                                                    |                                                      | Your email address* |
|   | Limiters                                   |                                    |          |                                                                                                    |                                                      | Your question*      |
|   | Peer Reviewe<br>Published Da               | ed<br>ite:                         | X        | 2. Farming the Ocean – Seaweeds as a Quick Fix for the Climate?                                                                                                    |                                                      |                     |
| W | 20110101-20<br>eb-s-ebscohost-c            | 231231<br>:om.lib-ezp              | roxy.con | By: Troell, M.; Henriksson, P. J. G.; Buschmann, A. H.; Chopin, T.; Quahe, S. Reviews in Fisheries Science 31 Issue 3, p285-295. 11p. DOI: 10.1080/23308249.2022.2048792.                         | ence & Aquaculture. 2023, Vol.                       | Start Chat          |

| ed Search Resources 🛩                                                                                                    |                                                                                                    |                |
|----------------------------------------------------------------------------------------------------|----------------------------------------------------------------------------------------------------|----------------|
| Moral Collapse in a Warming World.                                                                                                    | heav(s) 325                                                                                                    |                |
| Publiched: Centonidge University Press, 20140901<br>ISSN: 0802-8794<br>DOI: 10.1017/S0852879414000409                                          |                                                                                                    |                |
| S Full text availability for this item                                                                                                    |                                                                                                    |                |
| View Full Text C                                                                                                    | Journal. <u>Ethics and International Affairs</u> C <sup>4</sup><br>Collection: <u>Cambridge CRON Journals</u> C <sup>4</sup><br>Coverage: 2009-03-present, volume:23-present,issue:1-present |                |
| Maw Full Text (2)                                                                                                    | O Notexe:<br>Report a broker fink                                                                                                    |                |
| <u></u>                                                                                                    | Collection: <u>ProCuest Cantral</u> C <sup>*</sup><br>Coverage: 2001-01-01-385 days app                                                                                                    |                |
| View Full Text (2)                                                                                                    | Notes:     Aegoria boker link     Journal: Ethics and International Affairs C <sup>2</sup>                                                                                                   |                |
|                                                                                                    | Collection: ABNNFORM Gates C*<br>Coverage: 2001-01-01-085 days ago                                                                                                    |                |
| View Full Text                                                                                                    | Notes:     Become broken fink     Journal: Ethics and international Affects C*                                                                                                    |                |
|                                                                                                    | Collection: <u>Arts &amp; Humanilies Delatases</u> G <sup>*</sup><br>Coverage: 2001-01-01-385 days ago                                                                                       | - $I/S/N$      |
| Browse related articles                                                                                                    |                                                                                                    |                |
| Explore articles from this bise of Ethics & International Affairs (2)<br>Explore articles from most recent base of Ethics & International Affa |                                                                                                    |                |
| Check for print holdings                                                                                                    |                                                                                                    |                |
| Request a copy of this Item                                                                                                    |                                                                                                    |                |
| Request via Interlibrary Loan                                                                                                    |                                                                                                    | PESOIVE        |
| Cite this item     Moral Collepse in a Werning World.     Filters and Information allows and allows                                            |                                                                                                    | <u>nesolve</u> |
| Carrow and thermalicitie Attends 2013(2020)<br>Carrowings University Press 20140901<br>(1992-6794                                              |                                                                                                    |                |

## USING THE DATABASE PHILOSOPHER'S INDEX

![](_page_34_Picture_0.jpeg)

| ProQuest                                                                 | Access provided by Concordia University Library                                                                                                    |                                                 |
|--------------------------------------------------------------------------|----------------------------------------------------------------------------------------------------|-------------------------------------------------|
| ■ Philosopher's Index                                                    |                                                                                                    | ○ 1 = 0                                         |
| (                                                                        | animal* AND "global warming" AND ethic*                                                                                                    | ٩                                               |
| 7 results                                                                |                                                                                                    | Modify search Recent searches Save search/alert |
| Applied filters                                                          | 🗆 Select 1-7 🤣 😂 🖻 🚥                                                                                                    |                                                 |
| Scholarly Journals  Sorted by Relevance                                  | Image: Street point       Ethics, Public Policy, and Global Warming         Jamieson, Dale.       Science, Technology, and Human Values Vol. 17, Iss. 2, (Spring 1992): 139-153.        for many plants and nonhuman animals. The author's contention is that the      for many plants and nonhuman animals. The author's contention is that the        ethics and politics       Abstract/Details       Find it@Concordia       Times cited       43 on ProQuest                                                                                                    | Citation/Abstract                               |
| Source type  Scholarly Journals (7) Publication date 1992 - 2015 (years) | 2       Meat and Global Warming: Impact Models, Mitigation Approaches and Ethical Aspects         2       Nordgren, Anders. Environmental Values Vol. 21, Iss. 4, (Nov 2012): 437-457.         Scholarly      sc cused by animal production. First, I give an overview of various views of        d the impact of animal production on climate change: the life cycle model, the         Abstract/Details                                                                                                    | (itation/Abstract                               |
| Enter a date range                                                       | Climate Change and Its Impact on Animals and Humans<br>Verma, K K. Eubios: Journal of Asian and International Bioethics Vol. 22, Iss. 6, (Nov 2012): 210-212.<br>and much loss of biodiversity. Global warming is affecting animal life<br>mainly global warming, is not a myth (Verma 2008), though some have taken it so<br>Abstract/Details Find it@Concordia                                                                                                    | Citation/Abstract                               |
| Publication title                                                        | Environmental Virtue Ethics with Martha Stewart     Ehmann, William J. Philosophy in the Contemporary World Vol. 8, Iss. 2, (Fall 2001): 51-57.    animals, gardening, global warming, and reliance on technology. I find that her                                                                                                    | Citation/Abstract                               |
| Document type                                                            | World<br>ward Abstract/Details Find it@Concordia                                                                                                    |                                                 |
| Subject 🗸                                                                | Scholerly<br>Journal                                                                                                    |                                                 |
| Language                                                                 | 5       Intensive Livestock Farming: Global Trends, Increased Environmental Concerns, and Ethical Solutions         1       Intensive Livestock Farming: Global Trends, Increased Environmental Concerns, and Ethical Solutions         1       Intensive Livestock Farming: Global Trends, Increased Environmental Concerns, and Ethical Solutions         1       Intensive Livestock Farming: Global Trends, Increased Environmental Ethics         0       Intensive Livestock Farming: Global Trends, Increased Environmental Ethics         0       Intensive Livestock Farming: Global Trends, Increased Environmental Ethics         0       Intensive Livestock Farming: Global Trends, Increased Environmental Ethics         0       Intensive Livestock Farming: Global Trends, Increased Environmental Ethics         0       Intensive Livestock Farming: Global Trends, Increased Environmental Ethics         0       Intensive Livestock production on global warming         0       Intensive Livestock Farming: Intensive Livestock Farming Intensive Livestock Farming         0       Intensive Livestock Farming: Intensive Livestock Farming Intensive Livestock Farming Intensive Live | Full Text                                       |

![](_page_36_Picture_0.jpeg)

# USING GOOGLE SCHOLAR

ARE THE ARTICLES REALLY PEER-REVIEWED?

## HOW ARE GOOGLE SCHOLAR AND A DATABASE DIFFERENT?

| Library Databases                                                                                                    | Google Scholar                                                                                                    |
|----------------------------------------------------------------------------------------------------|----------------------------------------------------------------------------------------------------|
| <ul> <li>Provide the ability to focus search by subject area.</li> </ul>                                                          | <ul> <li>Does not have the ability to focus search by subject area.</li> </ul>                                                                                           |
| <ul> <li>Allow users to sort results according to date and relevance.</li> </ul>                                                  | <ul> <li>Does not have an easy way to sort articles in your results list.</li> </ul>                                                                                     |
| • Allow users to sort results by type of material (academic journal, magazine, newspaper, etc).                                   | • Does not clearly specify what type of material (academic journal, magazine, newspaper, etc) is in the results list.                                                    |
| <ul> <li>Contain the ability to limit searches by a variety of criteria</li> </ul>                                                | • Does not have full criteria to limit your search results.                                                                                                    |
| <ul> <li>Will never charge you for the full text of an article if the Library has a<br/>subscription to that database.</li> </ul> | <ul> <li>Provides full text of some electronic articles, but is not as helpful in<br/>tracking down print articles. Some articles may be available for a fee.</li> </ul> |

Source: "Library Resources & Services: Use Google Scholar: Library Databases vs. Google Scholar." *Library Databases vs. Google Scholar - Library Resources & Services at Howard Community College*, Howard Community College, howardcc.libguides.com/c.php?g=52041&p=428654.

WHAT IS THE DIFFERENCE?

### **GOOGLE SCHOLAR**

![](_page_38_Picture_2.jpeg)

### Volume | Quantity | Quick

### **LIBRARY DATABASES**

![](_page_38_Picture_5.jpeg)

### Depth | Quality | Thorough

Left image: Yinan Chen, Dining Court, public domain, <u>https://pixabay.com/photos/dining-court-shopping-mall-corridor-347314/</u> Right image: Jason Briscoe, Cooking, public domain, <u>https://unsplash.com/photos/VBsG1V0gLlU</u>

![](_page_39_Figure_0.jpeg)

| G <mark>oogle</mark> Scholar                                       | animal AND "global warming" AND ethic                                                                                                    |                                                 |
|--------------------------------------------------------------------|----------------------------------------------------------------------------------------------------|-------------------------------------------------|
| Articles                                                           | About 39,000 results (0.19 sec)                                                                                                    |                                                 |
| Any time<br>Since 2023<br>Since 2022<br>Since 2019<br>Custom range | Ethics, public policy, and global warming         D Jamieson - Global Bioethics, 1992 - Taylor & Francis         is to a great extent an ethical problem. In the third section I will speculate about the sort of value-system that might be needed if humans and other animals are to survive anthropogenic         ☆ Save 99 Cite Cited by 421 Related articles All 14 versions Web of Science: 126 SS                                                                           | [PDF] psu.edu                                   |
| Sort by relevance<br>Sort by date                                  | [нтмь] The importance of expressly examining <b>global warming</b> policy issues through an <b>ethical</b> prism                                                                                                    | [HTML] sciencedirect.com<br>Find it @ Concordia |
| Any type<br>Review articles                                        | DA brown - Global Environmental Change, 2003 - Elsevier     planet, seriously reduce the quality of life for future generations, and threaten plants and     animals around the world, alobal warming must be understood to raise very serious and deep     ☆ Save 99 Cite Cited by 52 Related articles All 5 versions Web of Science: 21                                                                                                    |                                                 |
| include patents<br>✓ include citations                             | Ethics, public policy, and global warming                                                                                                    |                                                 |
| Create alert                                                       | <u>D sameson</u> - Climate ethics: Essential readings, 2010 - books.google.com     … This increase is expected to have a profound impact on climate and therefore on plants, <b>animals</b> , and human activities of all kinds. Moreover, there is no reason to suppose that without     ☆ Save 99 Cite Cited by 112 Related articles All 3 versions                                                                                                    |                                                 |
|                                                                    | [воок] American heat: Ethical problems with the United States' response to global warming<br>DA Brown - 2002 - books.google.com<br>That is, the focus of many environmental ethicists and theologians has been directed largely<br>at such metaethical questions as whether humans have duties to animals and plants and<br>☆ Save 99 Cite Cited by 181 Related articles All 5 versions                                                                                            |                                                 |
|                                                                    | [HTML] Rethinking the <b>ethical</b> challenge in the climate deadlock: Anthropocentrism, ideological denial and <b>animal</b> liberation<br><u>N Almiron, M Tafalla</u> - Journal of Agricultural and Environmental Ethics, 2019 - Springer<br>in humans (Freeman 2014) and could be used much more effectively in the fight against                                                                                                    | [HTML] springer.com<br>Full View                |
|                                                                    | Grobal warming it we added to the schering of animals living in nature the plight of an hormunan<br>☆ Save 50 Cite Cited by 29 Related articles All 7 versions Web of Science: 9 ≫                                                                                                    |                                                 |
|                                                                    | Intensive livestock farming: Global trends, increased environmental concerns,<br>and <b>ethical</b> solutions<br><u>RC llea</u> - Journal of agricultural and environmental ethics, 2009 - Springer<br>Animal Feeding Operations (CAFOs)3 raise animals in Intensive animal agricultural methods<br>are the norm in light of what we know about global warming. While no consensus exists in<br>☆ Save 99 Cite Cited by 268 Related articles All 16 versions Web of Science: 118 ≫ | [PDF] springer.com<br>Full View                 |
|                                                                    | What is <b>ethics</b> in research & why is it important<br>DB Resnik - 2015 - books.google.com                                                                                                    | [HTML] nih.gov                                  |
|                                                                    | related to global warming, an environmental ethicist could examine the ethical values and                                                                                                    |                                                 |

![](_page_41_Picture_0.jpeg)

# EVALUATING AND CITING SOURCES

Concordia.ca / Library / Help & how-to / General guides

## General guides

\_

View all

Finding...

On this page

> Evaluating...

Writing...

Using...

### Copyright & publishing

## Evaluating...

- How to evaluate research materials and resources
- Books
- Articles
- Media
- Websites
- Research evaluation tools & checklists

Concordia.ca / Library / Help & how-to / Citing

#### How to cite

#### On this page

How and why to cite your sources

Zotero

Formatting citations in databases

APA style

MLA style

Turabian style

Chicago style

Society of Biblical Literature (SBL)

IEEE style

Citing legal and government publications

Other citation guides

Online citation tool

Access is restricted to Concordia users

#### See also

#### How and why to cite your sources

![](_page_44_Picture_18.jpeg)

#### Zotero

Zotero is a desktop application that allows you to manage and organize your bibliographic references while simplifying the process of preparing a bibliography.

~

Formatting citations in databases

## LIBRARY.CONCORDIA.CA /HELP/CITING/

![](_page_45_Picture_0.jpeg)

|  | McCare                                                                                                  | Correctory Discolaries Usure A.7        |                                               |                |
|--|----------------------------------------------------------------------------------------------------|-----------------------------------------|-----------------------------------------------|----------------|
|  | Mycon                                                                                                   | Icordia Carrelour Directories Hours A-2 | Maps The Campaign for Concordia Quick links V | _              |
|  |                                                                                                    |                                         |                                               |                |
|  | Library                                                                                                 |                                         | Library Research Skills Tutorial Log into •   | _              |
|  | FIND HELP & HOW-TO RESEARCH S                                                                           | SUPPORT TECHNOLOGY LOCAT                |                                               |                |
|  | Concordia.ca / Library / Help & how-to / Ask a l                                                        | Librarian                               |                                               |                |
|  |                                                                                                    |                                         |                                               |                |
|  | Ask a Librarian se                                                                                      | ervice                                  |                                               |                |
|  | la server e Olester - Dhare                                                                             | . English Deleted and in                |                                               |                |
|  | in-person V Chat V Phone V                                                                              |                                         | S •                                           |                |
|  | In-person help                                                                                          |                                         |                                               |                |
|  | Go to the Ask Us! desk at the Webster Library or                                                        | r the Reference Desk at                 |                                               |                |
|  | the Vanier Library to talk to a librarian in person.<br>For one-on-one help with your research project. | schedule an Vanier Referen              | DULS<br>ce Desk                               | _              |
|  | appointment with your subject librarian. Consult t<br>subject for contact information.                  | the research guides by Webster Librar   | / Ask Us! Desk                                |                |
|  | For more information, see: Reference & research                                                         | h assistance.                           |                                               |                |
|  |                                                                                                    |                                         |                                               |                |
|  | Chat                                                                                                    |                                         |                                               |                |
|  | Use our online chat service for a text-based<br>conversation with us.                                   | Chat with a librarian!                  | Service hours                                 |                |
|  | Screen sharing is available and you will get a                                                          | Name (optional)                         | Online chat hours                             |                |
|  | transcript afterwards by email.                                                                         | Your email address*                     | Today: 10:00 am to 1:00 pm                    | _              |
|  |                                                                                                    | Your question*                          | Tomorrow: CLOSED                              | _              |
|  |                                                                                                    |                                         | Look ahead                                    |                |
|  |                                                                                                    | Start Chat                              |                                               |                |
|  |                                                                                                    | library.concordia.ca                    |                                               |                |
|  |                                                                                                    |                                         |                                               |                |
|  |                                                                                                    |                                         |                                               | Chat with us \ |
|  |                                                                                                    |                                         |                                               |                |
|  |                                                                                                    |                                         |                                               |                |
|  |                                                                                                    |                                         |                                               |                |
|  |                                                                                                    |                                         |                                               | _              |
|  |                                                                                                    |                                         |                                               |                |

## Thank you for your attention!

### ÉTHEL GAMACHE

ethel.gamache@concordia.ca

Presentation and handouts are on the subject guide,

https://www.concordia.ca/library/guides/philosophy/guidesfromyourlibrarian.html

![](_page_47_Picture_5.jpeg)

## GOING FURTHER

- Search Smarter, Search Faster by Sydney University
- <u>Types of Information Sources</u> by CSUN University Library
- How do I Select Relevant Web or Online Resources? by Concordia University Library